# Insta360

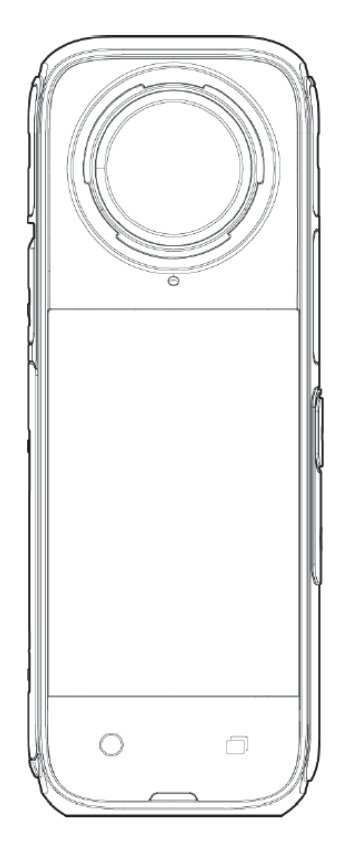

## **X4**

User Manual • Uživatelský manuál • Užívateľský manuál • Használati utasítás • Benutzerhandbuch

### Eszköz áttekintés

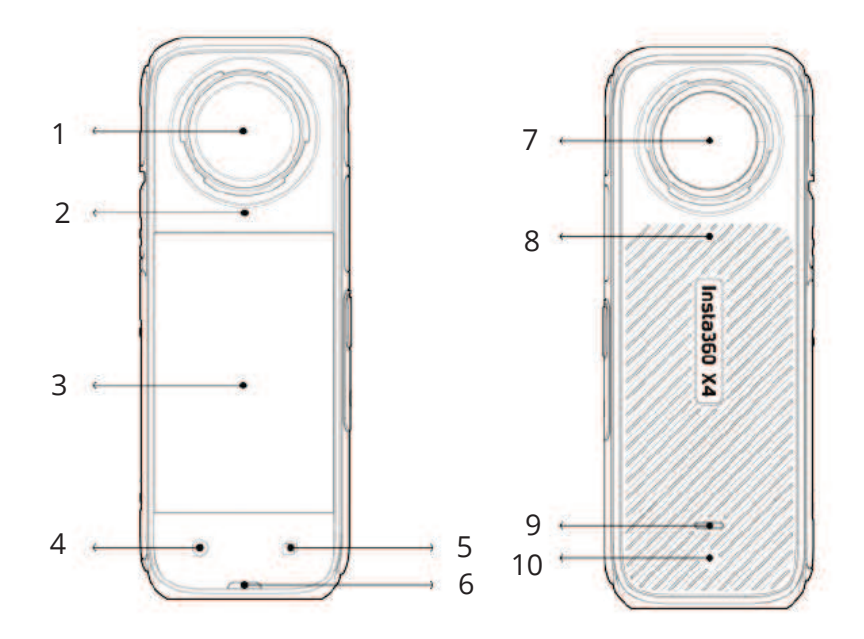

- 1. Elülső lencse
- 2. Mikrofon
- 3. Érintőképernyő
- 4. Zárgomb
- 5. Objektív gomb

- 6. Jelzőfény
- 7. Hátsó lencse
- 8. Mikrofon
- 9. Jelzőfény
- 10. Szellőzőnyílás

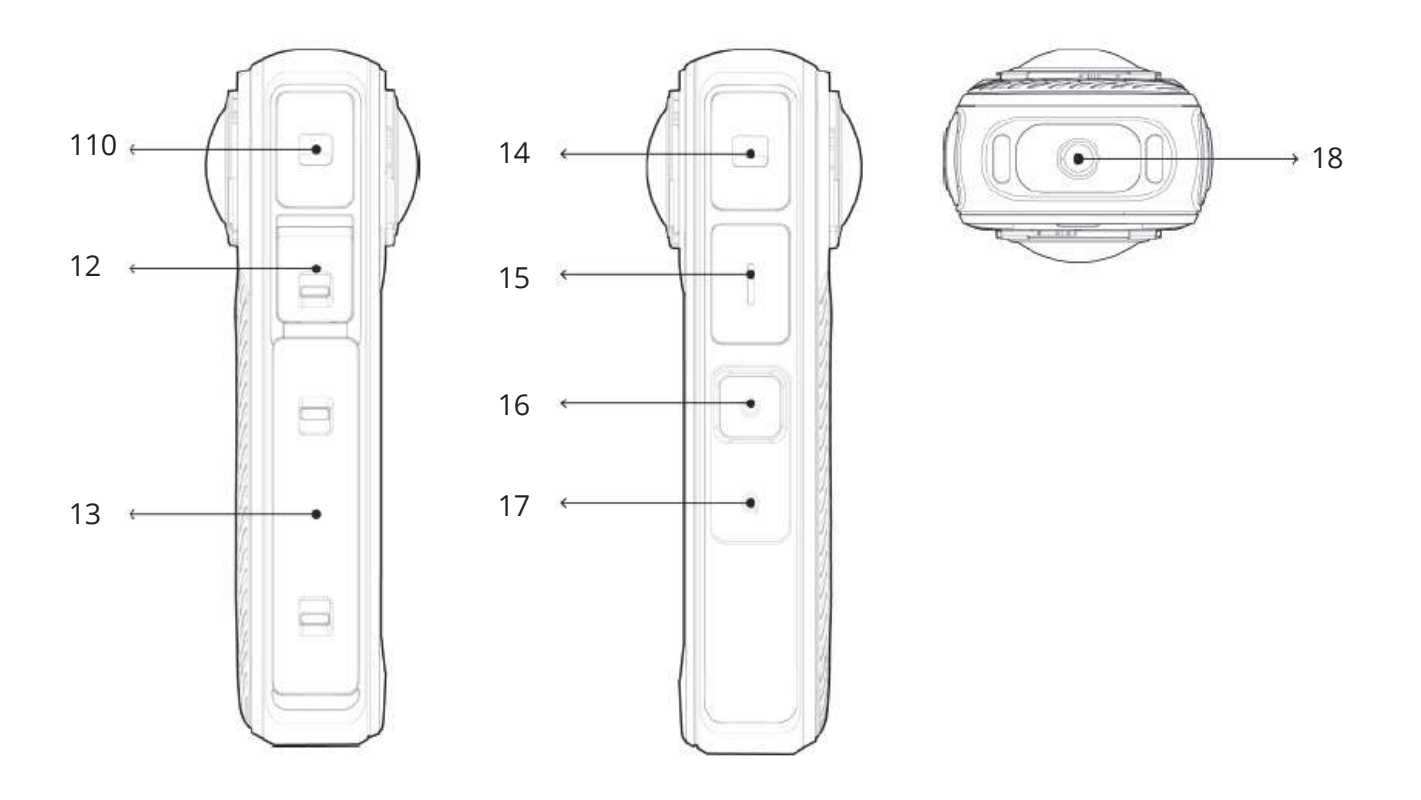

- 11. Mikrofon
- 12. USB Type-C port
- 13. Akkumulátor
- 14. Mikrofon

- 15. Beszélő
- 16. Bekapcsoló gomb
- 17. Gyors gomb
- 18. 1/4" csavar

### Alapvető tartozékok (Thermo Grip tok)

Az Insta360 X4 kamera nagy felbontású, akár 8K30fps sebességű videók rögzítésére is képes. A nagyobb felbontású felvételek rögzítése több energiát igényel, amely a kamera felmelegedését és túlforrósodását okozhatja. Ha hosszabb ideig rögzít 8K videót, ajánlott a Thermo Grip tok használata, amely csökkenti a kamera felületi hőmérsékletét, és kényelmesebbé teszi a használatot.

**Megjegyzés:** Nem ajánlott síeléshez, vízi sportokhoz, motorozáshoz, kerékpározáshoz és egyéb sportokhoz.

### Hogyan kell használni

- Szerelje fel a Thermo Grip tokot az X4 kamera hátuljára, a készülék tetejétől kezdve a kameratest felé lefelé.
- Győződjön meg róla, hogy a Thermo Grip tok szorosan illeszkedik a kamera hátuljára a hőmérséklet hatékony csökkentése érdekében.
- Óvatosan húzza le a Thermo Grip tokot a kamera tetejéről, hogy eltávolítsa azt.

### Óvintézkedések

- Óvatosan szerelje be/szedje le a Thermo Grip tokot, hogy a kamera lencséi ne karcolódjanak vagy sérüljenek meg.
- A Thermo Grip tok felhelyezése előtt győződjön meg róla, hogy a kamera száraz. Csak fröccsenésálló, és nem vízben vagy víz közelében történő használatra tervezték.
- A Thermo Grip tokot ne helyezze fel/vegye le felvétel közben, hogy ne befolyásolja a képet.
- A Thermo Grip tok nem használható a következő Insta360 tartozékokkal: Invisible Dive Case, Utility Frame, Water Sports Rope Mount és Cold Shoe.

### Kezdeti beállítás

### Objektívvédő felhelyezése

Az Insta360 X4 kamera alapszintű védelmet nyújtó standard objektívvédővel rendelkezik. A fokozott tartósság érdekében válassza a Premium objektívvédőt (külön megvásárolható).

Az első és a hátsó lencsevédő felszereléséhez kövesse az alábbi lépéseket:

- Igazítsa a lencsevédőn lévő jelet a lencse jobb alsó oldalán lévő nyíláshoz.
- Forgassa el a lencsevédőket az óramutató járásával megegyező irányba a kamera mikrofonjához, és győződjön meg arról, hogy biztonságosan rögzítve vannak.
- A telepítés után aktiválja a "Lens Guards Mode" (Objektívvédő üzemmód) funkciót a kamera beállításaiban. Az érintőképernyő tetejéről húzza lefelé a kurzormenü eléréséhez, majd koppintson az Objektívvédők ikonra.

Amikor "Auto" módban filmez, a kamera érzékeli a lencsevédők jelenlétét, és automatikusan beállítja a 360°-os felvételek optimális összefűzését.

 A lencsevédő eltávolításához szorosan fogja meg az alap szélét, és csavarja el az óramutató járásával ellentétes irányba. Ne feledje, hogy eltávolítás után kapcsolja ki a "Lens Guard Mode" (Objektívvédő üzemmód) funkciót.

### Automatikus felismerés:

 Az alapértelmezett automatikus üzemmód érzékeli a lencsevédők meglétét vagy hiányát. Az optimális összefűzéshez azonban a megfelelő objektívvédő módot -Standard vagy Premium - a lencsevédő típusától függően manuálisan válassza ki. Az objektívvédők eltávolítása után győződjön meg arról, hogy a kamera a "No Lens Guards" (Objektívvédők nélkül) beállításra van állítva, hogy elkerülje az esetleges összefűzési problémákat.

#### 360°-os felvételek átdolgozása:

• Az Insta360 alkalmazásban vagy a Stúdióban történő képfrissítés során a zökkenőmentes összefűzéshez mindig aktiválja a Lens Guard módot.

#### Megjegyzések:

- A lencsevédők felszerelésekor kerülje a túlzott erőkifejtést, hogy megelőzze a deformálódást vagy a tapadás csökkenését.
- Használat előtt erősítse meg a biztonságos felszerelést az objektívvédő kék jelölésének a kamera mikrofonjával való összehangolásával.
- Aktiválja a "Lens Guard Mode" funkciót a lencsevédők használatakor, és tiltsa le a lencsevédők eltávolításakor.
- A képminőség megőrzése érdekében cserélje ki a piszkos vagy kopott lencsevédőket.
- Ne használja a Lens Guards-ot nedves körülmények között, például vízben vagy esőben, mivel nem tömített kialakítású.
- A párásodás megelőzése érdekében a lencsevédőket puha ruhával alaposan törölje szárazra, ha víz, hó vagy köd éri őket.

### A MicroSD kártya behelyezése

- Kezdje az akkumulátor eltávolításával. A tok reteszeit egymás felé húzva oldja ki.
- Helyezze be a memóriakártyát a kártyafoglalatba a jelzett irányt követve.
- Helyezze vissza az akkumulátort, és győződjön meg róla, hogy az akkumulátor fedele biztonságosan zárva van. Ellenőrizze, hogy a retesz a narancssárga jelzőjeleket takarja-e a vízszigetelés integritásának fenntartása érdekében.

**Megjegyzés:** Normál felvételhez használjon exFAT formátumú, UHS-I és V30 vagy magasabb sebességosztályú microSD kártyákat. A maximális támogatott tárolókapacitás 1 TB.

### Külső eszközök

- A külső eszközök csatlakoztatásához távolítsa el az USB-port fedelét. Nyissa ki a fedelet, és húzza le.
- A fedelet eltávolítva olyan tartozékokat csatlakoztathat, mint az Insta360 X4 mikrofonadapter vagy a Quick Reader.
- A tartozékok csatlakoztatása után helyezze vissza az USB-port fedelet a fémrúdra akasztva és biztonságosan lezárva a vízszigetelés fenntartása érdekében.

### Töltés

- Nyissa ki az USB-port fedelét.
- Csatlakoztassa az X4 kamerát a töltőhöz a mellékelt Type-C kábel segítségével.

Az X4 támogatja a PD gyorstöltést a hivatalos hálózati tartozékokkal (X4 akkumulátor és gyorstöltő hub), így a kamera 26 perc alatt 80%-os, 43 perc alatt pedig 100%-os töltöttséget érhet el. Győződjön meg róla, hogy a PD protokollal kompatibilis és legalább 36 W töltési kapacitású töltőadaptert használ.

Töltés közben jelzőfények pirosan világítanak, és az akkumulátor teljes feltöltése után kialszanak.

#### Töltési idő X4 (9V/2A):

- 0-80%: 38 perc
- 0-100%: 55 perc

### A sorozatszám megkeresése

A kamera sorozatszáma egy egyedi azonosító, amely elengedhetetlen az olyan feladatokhoz, mint például a javítási igény benyújtása. Ezt a következő módokon találhatja meg:

#### Termékdoboz:

• Ellenőrizze a kamera sorozatszámát az eredeti termék dobozának hátoldalán.

#### Kamera beállítások:

- Kapcsolja be a kamerát.
- Az érintőképernyőn húzza lefelé a gombot a [Shortcut Menu] (Gyorsmenü) eléréséhez, majd a [Settings] (Beállítások) > [Camera Info] (Kamera beállítások) menüpontra navigálva jelenítse meg a sorozatszámot.

#### Insta360 alkalmazás:

- Csatlakoztassa a kamerát az Insta360 alkalmazáshoz.
- A sorozatszám megkereséséhez lépjen az alkalmazás [Settings] (Beállítások) > [Device Information] (Eszköz információ) menüpontba.

#### Insta360 Studio:

- Indítsa el az Insta360 Studio alkalmazást a számítógépén, és importálja a kamera által rögzített felvételeket.
- Válassza ki a felvételt, és kattintson a képernyő jobb oldalán lévő információs ikonra a fájl tulajdonságaihoz való hozzáféréshez és a sorozatszám megtekintéséhez.

#### A kamera akkumulátorán található matrica:

- Vegye ki az akkumulátort.
- Keresse meg az akkumulátoron lévő vonalkódos matricát, amely alatt a sorozatszám van feltüntetve.

### Aktiválás

Használat előtt az X4 kamerát aktiválni kell az Insta360 alkalmazáson keresztül. Kövesse az alábbi lépéseket:

- Töltse le az Insta360 alkalmazást, vagy keresse az "Insta360" szót bármelyik nagyobb alkalmazásboltban, vagy olvassa be a dobozon található QR-kódot.
- Nyomja meg a bekapcsológombot az X4 bekapcsolásához.
- Engedélyezze a Wi-Fi és a Bluetooth használatát az okostelefonján.
- Nyissa meg az Insta360 alkalmazást, és koppintson az oldal alján lévő kamera ikonra. A felugró ablakban válassza ki a készülékét, majd kövesse a képernyőn megjelenő utasításokat a kapcsolat befejezéséhez. A kamera alapértelmezett neve "X4 \*\*\*\*\*", a \*\*\*\*\* pedig a dobozon található sorozatszám utolsó hat számjegye. Az X4 kamerához való első csatlakozáskor az érintőképernyőn meg kell erősítenie a kapcsolatot.
- A sikeres csatlakoztatás után kövesse a képernyőn megjelenő utasításokat a kamera aktiválásához. Ha elérhető firmware-frissítés, az alkalmazás fel fogja kérni az X4 firmware frissítésére. Kövesse a képernyőn megjelenő utasításokat a frissítés befejezéséhez.

### Alapvető használat

### Gomb utasítások

#### Bekapcsoló gomb

| Kamera állapota | Művelet        | Leírások                                |
|-----------------|----------------|-----------------------------------------|
| Kikapcsolva     | Nyomja meg     | Kamera bekapcsolása.                    |
|                 | egyszer        |                                         |
| Bekapcsolva     | Nyomja meg     | Érintőképernyő be/kikapcsolása.         |
|                 | egyszer        |                                         |
|                 | Nyomja hosszan | 2 másodperc: Kikapcsolás.               |
|                 |                | 5 másodperc: Kényszerített kikapcsolás. |

#### Gyors gomb

| Kamera állapota | Művelet    | Leírások                                       |
|-----------------|------------|------------------------------------------------|
| Bekapcsolva     | Nyomja meg | Gyorsan elérheti az előre beállított felvételi |
|                 | egyszer    | módokat és paramétereket. Nyomja meg           |
|                 |            | újra a gombot a különböző előbeállítások       |
|                 |            | közötti váltáshoz.                             |
|                 |            | Az előbeállítások hozzáadásához vagy           |
|                 |            | testreszabásához görgessen az utolsó           |
|                 |            | ikonig.                                        |

### Objektív gomb

| Kamera állapota | Művelet    | Leírások                                 |
|-----------------|------------|------------------------------------------|
| Bekapcsolva     | Nyomja meg | Váltás az egyobjektíves és a 360 üzemmód |
|                 | egyszer    | között.                                  |

#### Zárgomb

| Kamera állapota | Művelet        | Leírások                                                |  |
|-----------------|----------------|---------------------------------------------------------|--|
| Kikapcsolva     | Nyomja meg     | Kezdje el a felvételt a QuickCapture                    |  |
|                 | egyszer        | funkcióval.                                             |  |
|                 |                | Megjegyzés: Ezt a funkciót először                      |  |
|                 |                | engedélyezni kell a kamerában.                          |  |
| Bekapcsolva     | Nyomja meg     | Előnézetben (Preview):                                  |  |
|                 | egyszer        | <ul> <li>Készítsen fényképet vagy kezdjen el</li> </ul> |  |
|                 |                | videót rögzíteni.                                       |  |
|                 |                | Állítsa le a felvételt.                                 |  |
|                 |                | Más oldalakon:                                          |  |
|                 |                | <ul> <li>Vissza az előnézeti oldalra.</li> </ul>        |  |
|                 | Nyomja hosszan | A felvétel gyors törlése.                               |  |
|                 |                | Megjegyzés: Először engedélyezze a "Long                |  |
|                 |                | press Shutter button to cancel recording"               |  |
|                 |                | (Hosszan nyomja meg az exponáló gombot                  |  |
|                 |                | a felvétel leállításához) opciót a                      |  |
|                 |                | Beállításokban.                                         |  |

Az objektívet és a gyorsgombot is testre szabhatja a felvétel indításához, a felvételi módok váltásához és még sok máshoz. Válassza a Beállítások > Gomb testreszabása menüpontot.

### Az érintőképernyő használata

A kamera bekapcsolásakor az érintőképernyőn megjelenik a kamera kezdőlapja, beleértve a felvételi módra, az akkumulátor töltöttségi szintjére és a tárolókapacitásra vonatkozó adatokat. Csúsztatással vagy koppintással különböző műveletek végrehajtásához használhatja az érintőképernyőt::

- **Koppintson a képernyőre:** Az érintőképernyőn megjelenő információk elrejtése vagy megjelenítése.
- **Csúsztassa az ujját lefelé:** Hozzáférés a gyorsbillentyű menühöz.
- Csúsztassa az ujját vízszintesen (balról jobbra vagy jobbról balra) vagy függőlegesen (fel és le) a középpontból: A felvételi szög beállítása 360 módban.
- Csúsztassa az ujját a bal oldalra: Navigáljon az album oldalára.
- **Csúsztassa az ujját a jobb oldalra:** Hozzáférés a felvételi paraméterek beállításaihoz.
- **Csúsztassa az ujját felfelé:** További felvételi paraméterbeállítások elérése.

### Helyi menü

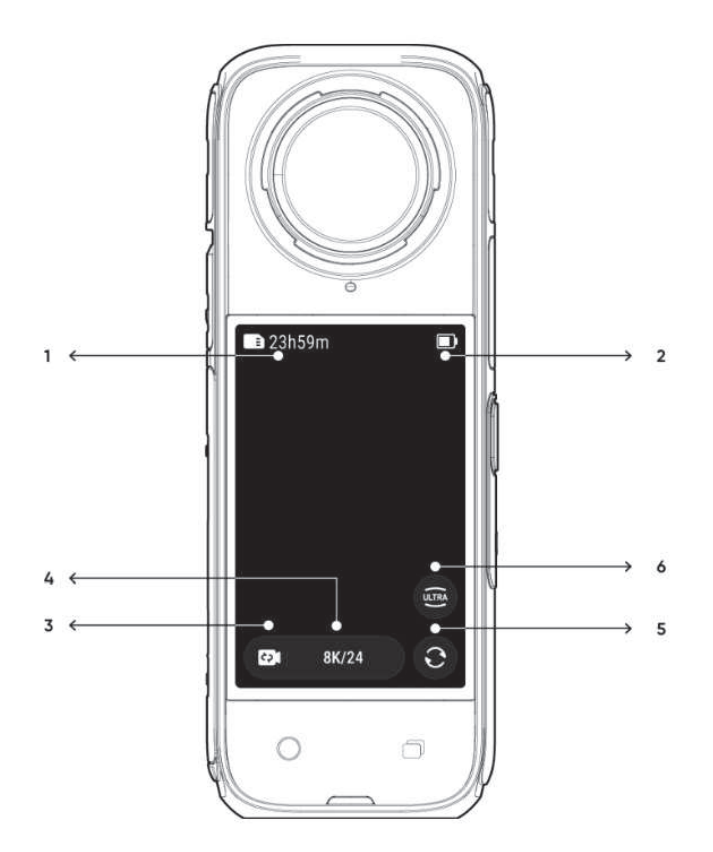

- 1. **Tárolás:** A microSD kártyán tárolható fényképek hátralévő számát vagy a videofelvételek időtartamát jelzi.
- 2. **Akkumulátor állapota:** Megjeleníti az X4 kamera akkumulátorának aktuális töltöttségi szintjét.
- 3. **Felvételi mód:** Kattintson az ikonra, és húzza el a gombot a másik felvételi mód kiválasztásához.
- 4. Rögzítési specifikációk: Megjeleníti az aktuális felvételi üzemmód beállításait.
- 5. **Objektív váltása:** Koppintson a gombra az előnézet és a szelfi nézetek közötti váltáshoz. A 360 módban az eredeti felvételi pozícióba való visszatéréshez is használhatja.
- 6. Látómező: A látómező beállítása.

### Felvételi mód

Érintse meg a felvételi mód ikonját, és a képernyő közepétől balra vagy jobbra húzva vagy csúsztatva a kijelzőt válasszon másik felvételi módot.

#### 360 módban:

| Felvételi mód        | Leírás                                                         |
|----------------------|----------------------------------------------------------------|
| Videó                | 360°-os videók rögzítése akár 8K30fps sebességgel.             |
| Aktív HDR            | Stabilizált, nagy dinamikatartományú videó rögzítése. Ajánlott |
|                      | tiszta, jó megvilágítású nappali körülmények között felvenni.  |
| Timelapse            | Alkalmas statikus timelapse videók készítésére.                |
| TimeShift            | Készítsen hyperlapse (felgyorsított) videót mozgás közben.     |
| Bullet Time          | Lassított felvétel 360°-os felülről történő forgatással.       |
| Végtelenített (loop) | Folyamatosan rögzít, és csak az utolsó rögzített hosszúságú    |
| felvétel             | szegmenst menti el.                                            |
| Starlapse            | Több fényképet készíthet és tárolhat, és automatikusan         |
|                      | kombinálhatja a Starlapse effektusokat.                        |
| Burst Photos         | Készítsen több fényképet rövid idő alatt.                      |
| Intervallum          | A fényképezőgép automatikusan folyamatos fényképeket           |
|                      | készít egy adott időintervallumban.                            |
| HDR fotó             | Nagy dinamikatartományú fotókhoz. Kérjük, fényképezés          |
|                      | közben tartsa a kamerát mozdulatlanul.                         |
| Fotó                 | Egy fénykép készítése.                                         |

### Egyobjektíves üzemmódban:

| Felvételi mód        | Leírás                                                             |
|----------------------|--------------------------------------------------------------------|
| Videó                | Széles látószögű videók rögzítése egy objektívvel akár             |
|                      | 4K60fps sebességgel.                                               |
| Me üzemmód           | 4K30fps vagy 2,7K120fps széles látószögű videók rögzítése az       |
|                      | Invisible Selfie Stick effektussal. Mindenféle képfrissítés nélkül |
|                      | a középpontban tartja Önt.                                         |
| Végtelenített (loop) | A végtelenített felvétel folyamatos felvételt jelent, és csak az   |
| felvétel             | utolsó rögzített hosszúságú szegmenst menti el.                    |
| FreeFrame videó      | Alkalmazza a FlowState stabilizálást és a horizont zárt            |
|                      | állítható képaránnyal az alkalmazáson vagy a Studio-n              |
|                      | keresztül.                                                         |
| Fotó                 | Egy fénykép készítése.                                             |

### Helyi menü

A helyi menü megjelenítéséhez csúsztassa lefelé az érintőképernyőt.

- Forgászár: Be-/kikapcsolás.
- **Képernyőzár:** Érintse meg a képernyő zárolásához. A feloldáshoz csúsztassa felfelé az érintőképernyőt.
- **Fényerő beállítása:** A képernyő fényerejének szabályozásához csúsztassa a sávot.
- Objektívvédő üzemmód: Váltson üzemmódot a lencsevédők jelenléte alapján: Automatikus, Standard lencsevédők, Prémium lencsevédők vagy lencsevédők nélkül.
- **Képernyőolvasó:** Be/kikapcsoló. Ha aktiválva van, a kamera hangutasításokat ad bizonyos parancsokhoz vagy műveletekhez, például felvételkészítéshez, üzemmódváltáshoz és alacsony töltöttségi szintre való figyelmeztetéshez.
- **Hangerő:** A kamera hangszórójának hangerejét a következő beállításokkal állíthatja be: Magas, Közepes, Alacsony és Néma.
- Al Highlights Assistant (kiemelő segéd): Be-/kikapcsolás. A kamera azonosítja a legjobb pillanatokat a videóban, és megjeleníti a kiemelkedő pillanatokat megtekintésre. Ezek egyesíthetők egyetlen videóba vagy különálló fájlként menthetők el, amelyek az Album oldalon érhetők el.
- **Gesztusvezérlés:** Be- és kikapcsolás.
- Hangvezérlés: Be- és kikapcsolás.
- **QuickCapture (gyors rögzítés):** Be-/kikapcsolás. Ha aktiválva van, akkor az exponálógomb megnyomásával, miközben a kamera ki van kapcsolva, bekapcsolja azt, és elindítja a felvételt.
- **Előzetes felvétel:** Be/kikapcsoló. A felvétel megkezdése előtt 10 vagy 15 másodpercnyi felvételt ment el (az időtartam a felvételi módok szerint változik).
- Időzített felvétel: Használja az időzített felvétel funkciót.
- Jelzőlámpa: Be/kikapcsolható.
- **Hang:** Váltás a sztereó, az irányfókusz, az automatikus szélcsökkentés és az aktív szélcsökkentés között.
- **Búvártok üzemmód:** Be-/kikapcsolás, amikor a búvártok fel van helyezve/le van szedve. Bekapcsoláskor a bekapcsológombbal válthat a felvételi módok között.
- **Bluetooth fejhallgató**: Bluetooth fejhallgatók vagy headsetek keresése és csatlakoztatása.
- Bluetooth távirányító: Keressen és csatlakoztasson egy Bluetooth távirányítót.
- **Előre beállított:** Váltás az előre beállított felvételi módok és paraméterek között, valamint ezek hozzáadása és módosítása.
- **Beállítások:** Hozzáférés a kamera beállításaihoz.

### Felvételi specifikáció beállítása

Az érintőképernyő aljáról csúsztassa felfelé a lapot a felvételi specifikációs beállítások megtekintéséhez.

#### 360 módban

| Felvételi mód          | Paraméterek                                |  |
|------------------------|--------------------------------------------|--|
| Videó                  | Felbontás, képkocka sebesség               |  |
| Aktív HDR              | Felbontás, képkocka sebesség               |  |
| Timelapse              | Felbontás, képkocka sebesség, intervallum  |  |
| TimeShift              | Felbontás, képkocka sebesség, sebesség     |  |
| Bullet Time            | Felbontás, képkocka sebesség               |  |
| Végtelenített felvétel | Felbontás, képkocka sebesség, ciklus       |  |
|                        | időtartama                                 |  |
| Starlapse              | Típus, felbontás, időtartam, időzítő       |  |
| Burst Photos           | Felbontás, időzítő, Burst szám / időtartam |  |
| Intervallum            | Felbontás, időtartam, intervallum          |  |
| HDR fotó               | Felbontás, időzítő                         |  |
| Fotó                   | Felbontás, időzítő                         |  |

### Egy objektíves üzemmódban

| Felvételi mód          | Paraméterek                                |
|------------------------|--------------------------------------------|
| Videó                  | Arány, felbontás, képkocka sebesség        |
| Me üzemmód             | Arány, felbontás, képkocka sebesség        |
| Végtelenített felvétel | Arány, felbontás, képkockasebesség, ciklus |
|                        | időtartama                                 |
| FreeFrame videó        | Arány, felbontás, képkockasebesség,        |
|                        | horizontzár                                |
| Fotó                   | Arány, felbontás, képkocka sebesség        |

### Felvételi paraméterek beállításai

Az érintőképernyő jobb szélén balra húzva a fényképezési paraméterek beállításainak megtekintéséhez.

| Paraméterek       | Leírások                                            |  |
|-------------------|-----------------------------------------------------|--|
| Zársebesség       | Szabályozza, hogy mennyi idő alatt jut be a fény a  |  |
|                   | kamerába. Minél gyorsabb a zársebesség, annál       |  |
|                   | tisztább a kép. Dinamikus felvételek esetén állítsa |  |
|                   | magasabbra, gyenge fényviszonyok esetén pedig       |  |
|                   | alacsonyabbra.                                      |  |
| Érzékenység (ISO) | Azt tükrözi, hogy az érzékelő mennyire érzékeny a   |  |
|                   | fényre. A nagyobb érzékenység azt jelenti, hogy a   |  |
|                   | fényképezőgép több fényt tud rögzíteni, ami         |  |
|                   | világosabb képet eredményez.                        |  |

| Expozició-kompenzációs érték | Automatikus módban az EV értéket úgy állíthatja be,   |  |
|------------------------------|-------------------------------------------------------|--|
| (EV)                         | hogy segítsen a túl- vagy alulexponáltságon.          |  |
| Fehér egyensúly (WB)         | Eltávolítja az irreális színeket és tónusokat, hogy a |  |
|                              | színek pontosan jelenjenek meg a képen. A             |  |
|                              | magasabb fehéregyensúly melegebb tónusokat, az        |  |
|                              | alacsonyabb pedig hűvösebb tónusokat                  |  |
|                              | eredményez.                                           |  |
| Alacsony fényviszonyok       | Javítja a mozgás elmosódását és a stabilizálást       |  |
| stabilizálása                | gyenge fényviszonyok között. Szélsőséges              |  |
|                              | környezetben a kép sötétebb lesz, és némi             |  |
|                              | villódzással járhat.                                  |  |
| Szűrők                       | Adjon hozzá különböző színárnyalatokat és             |  |
|                              | effekteket.                                           |  |
| Mérési mód                   | Az arc prioritása az arcot helyezi előtérbe a fényerő |  |
|                              | tekintetében. Az üzemmód biztosítja a teljes kép      |  |
|                              | pontos expozícióját.                                  |  |
| Kiegyensúlyozott expozíció   | A képernyő automatikusan kiegyenlíti az expozíciót    |  |
|                              | a környezetnek megfelelően.                           |  |

A 360 mód és az Egyobjektíves mód különböző paramétereket támogat a különböző felvételi módokban.

#### 360 mód

| Felvételi mód             | Paraméterek                                                                          |                      |  |
|---------------------------|--------------------------------------------------------------------------------------|----------------------|--|
|                           | Auto                                                                                 | Manuális             |  |
| Videó                     | Szűrők, EV, gyenge fényviszonyok<br>stabilizálása, WB, kiegyensúlyozott<br>expozíció | Szűrők, zár, ISO, WB |  |
| Aktív HDR                 | WB                                                                                   |                      |  |
| Timelapse                 | Szűrők, EV, gyenge fényviszonyok<br>stabilizálása, WB, kiegyensúlyozott<br>expozíció | Szűrők, zár, ISO, WB |  |
| TimeShift                 | Szűrők, EV, gyenge fényviszonyok<br>stabilizálása, WB, kiegyensúlyozott<br>expozíció | Szűrők, zár, ISO, WB |  |
| Bullet Time               | Szűrők, EV, WB                                                                       | Szűrők, WB           |  |
| Végtelenített<br>felvétel | Szűrők, EV, gyenge fényviszonyok<br>stabilizálása, WB, kiegyensúlyozott<br>expozíció | Szűrők, zár, ISO, WB |  |
| Starlapse                 | EV, WB, kiegyensúlyozott expozíció                                                   | Szűrők, WB           |  |
| Burst Photos              | Formátum, EV, WB, kiegyensúlyozott<br>expozíció                                      | Szűrők, zár, ISO, WB |  |
| Intervallum               | Formátum, EV, WB, kiegyensúlyozott<br>expozíció                                      | Szűrők, zár, ISO, WB |  |
| HDR fotó                  | Formátum, WB                                                                         | WB                   |  |

| Fotó | Formátum, EV, WB, kiegyensúlyozott | Szűrők, zár, ISO, WB |
|------|------------------------------------|----------------------|
|      | expozíció                          |                      |

#### Egyobjektíves üzemmód

| Felvételi mód   | Paraméterek                                                             |                      |  |
|-----------------|-------------------------------------------------------------------------|----------------------|--|
|                 | Auto                                                                    | Manuális             |  |
| Videó           | Szűrők, EV, mérési mód, gyenge<br>fényviszonyok stabilizálása, WB       | Szűrők, zár, ISO, WB |  |
| Me Mode         | Szűrők, EV, mérési mód, stabilizálás<br>gyenge fényviszonyok esetén, WB | Szűrők, zár, ISO, WB |  |
| Hurokfelvétel   | Szűrők, EV, mérési mód, stabilizálás<br>gyenge fényviszonyok esetén, WB | Szűrők, zár, ISO, WB |  |
| FreeFrame videó | Szűrők, EV, mérési mód, stabilizálás<br>gyenge fényviszonyok esetén, WB | Szűrők, zár, ISO, WB |  |
| Fotó            | Formátum, EV, mérési mód, WB                                            | Szűrők, zár, ISO, WB |  |

### Album oldal

Az érintőképernyők bal oldaláról jobbra húzva lépjen be az Album oldalra.

### Jelzőfények

Az X4 két LED-es jelzőfénnyel rendelkezik, egy a kamera elején és egy a hátulján. Mindkettő ugyanazt az információt mutatja. A jelzőfényeket a Beállítások > Általános menüpontban kapcsolhatja be/ki.

| Kamera állapota                             | Jelzőfény állapota                       |  |
|---------------------------------------------|------------------------------------------|--|
| Bekapcsolva                                 | Egyszínű kék                             |  |
| Készenléti állapot / Készenléti állapot     |                                          |  |
| (töltés) / Készenléti állapot (teljesen     |                                          |  |
| feltöltve) Előzetes felvétel / U-Disk       |                                          |  |
| üzemmód                                     |                                          |  |
| Kezdje el a rögzítést a QuickCapture        | Háromszor villog kéken                   |  |
| alkalmazással                               |                                          |  |
| Kikapcsolás                                 | Ötször villog kéken                      |  |
| Töltés (kikapcsolva)                        | Folyamatos piros (kikapcsol, ha teljesen |  |
|                                             | feltöltött)                              |  |
| Videó felvétele                             | Pirosan villog                           |  |
| Firmware frissítése                         | Kéken villog                             |  |
| Nincs elegendő tárhely / Fájlhiba / USB     | Egyszínű sárga                           |  |
| hiba                                        |                                          |  |
| Nincs SD kártya                             | Sárgán villog                            |  |
| Alacsony töltöttségű akkumulátor            | 5 másodpercenként háromszor sárgán       |  |
|                                             | villog                                   |  |
| Túl magas / túl alacsony hőmérséklet        | Háromszor sárgán villog                  |  |
| Fordított töltés / Letöltés az alkalmazásba | Zöldet villog                            |  |

### Fájlok tárolása

Az optimális felvételi teljesítmény érdekében használjon exFAT formátumú, UHS-I és V30 vagy magasabb sebességosztályú microSD kártyákat. A maximális támogatott tárolókapacitás 1 TB.

A legjobb kompatibilitás érdekében javasoljuk, hogy a hivatalos memóriakártyát az Insta360 Store áruházból szerezze be. Az X4 kamerával kompatibilisnek talált és tesztelt egyéb memóriakártyák közé tartoznak a következők:

| Micro SD kártyák           | Modellszám         | Kapacitás | Sebesség    |
|----------------------------|--------------------|-----------|-------------|
|                            |                    |           | osztály     |
| Insta360 MicroSD V30 A1    | 64GB               | 64GB      | U3, A1, V30 |
|                            | 128 GB             | 128 GB    | U3, A1, V30 |
| Sandisk Extreme V30 A1     | SDSQXVF-032G-GN6MA | 128 GB    | V30         |
| Sandisk Extreme Pro V30 A1 | SDSQXCG-064G-GN6MA | 64GB      | V30         |
| Sandisk Extreme V30 A2     | SDSQXAH-064G-GN6GN | 64GB      | U3, A2, V30 |
|                            | SDSQXAA-128G-GN6GN | 128 GB    | U3, A2, V30 |
|                            | SDSQXAV-256G-GN6GN | 256 GB    | U3, A2, V30 |
|                            | SDSQXA1-512G-ZN6MA | 512 GB    | U3, A2, V30 |
|                            | SDSQXA1-1T0O-ZN6MA | 1TB       | U3, A2, V30 |
| Sandisk Extreme Pro V30 A2 | SDSQXCU-064G-GN6MA | 64GB      | U3, A2, V30 |

### A MicroSD kártya formázása

A tárolási problémák megelőzése érdekében ajánlott a kamera fájljainak rendszeres átvitele egy telefonra vagy számítógépre biztonsági mentés céljából, valamint a microSD kártya formázása a kamerán vagy az Insta360 alkalmazáson keresztül.

### Formázás X4 kamerán keresztül:

- Helyezze be a microSD kártyát az X4-be.
- Kapcsolja be az X4-et.
- Az érintőképernyőn csúsztassa lefelé a lapot a gyorsmenü eléréséhez, majd koppintson a [Settings] (beállítások) > Camera Storage (kamera tárhely) > Format Storage (tárhely formázása) lehetőségre.

### Formátum az Insta360 alkalmazáson keresztül:

- Csatlakoztassa az X4 kamerát a telefonjához az Insta360 alkalmazáson keresztül.
- Navigáljon az alkalmazás [Settings] (beállítások) > Other settings (egyéb beállítások) > Camera Storage (kamera tárhely) > Format Storage (tárhely formázása).

**Megjegyzés:** Ha a kártyát számítógép segítségével formázza, győződjön meg róla, hogy exFAT formátumban van, és hagyja a kiosztási egység méretét az alapértelmezett beállításon.

### Insta360 alkalmazás

### Csatlakozás az Insta360 alkalmazáshoz

- Töltse le az Insta360 alkalmazást. Alternatívaként az Insta360 alkalmazás letöltéséhez keresse az "Insta360" kifejezést az App Store-ban vagy a Google Play Store-ban.
- Nyomja meg a bekapcsológombot az X4 bekapcsolásához.
- Engedélyezze a Wi-Fi és a Bluetooth használatát az okostelefonján.
- Nyissa meg az Insta360 alkalmazást, és koppintson az oldal alján lévő kamera ikonra. Kövesse a képernyőn megjelenő utasításokat a kamera aktiválásához.
- Ha először csatlakozik az Insta360 alkalmazáshoz, engedélyeznie kell a kapcsolatot az érintőképernyőn. Ha nehézségekbe ütközik az alkalmazáshoz való csatlakoztatás közben:
- Lépjen be okostelefonja Wi-Fi beállításaiba, és keresse meg az X4 készüléket. Adja meg a jelszót, ha kéri, majd térjen vissza az alkalmazáshoz.

**Megjegyzés:** A kamera Wi-Fi jelszavát az alkalmazás beállításai oldalon módosíthatja.

#### Továbbra is csatlakozási problémákkal küzd?

- Győződjön meg róla, hogy az Insta360 alkalmazás rendelkezik hálózati hozzáférési, Bluetooth és helyi hálózati hozzáférési engedélyekkel.
- Ellenőrizze, hogy a Wi-Fi engedélyezve van-e a kameráján.
- Ellenőrizze, hogy az X4 a telefon közvetlen közelében van-e.

### Szerkesztés

A 360°-os és a sík felvételeket egyaránt szerkesztheti az Insta360 vagy az Insta360 Studio alkalmazás segítségével.

### Insta360 alkalmazás

#### Oldal szerkesztése:

- Csatlakoztassa az X4 készüléket az Insta360 alkalmazáshoz.
- Navigáljon a Szerkesztés oldalra. Megnyithatja és szerkesztheti anyagát a "Create Video" (videó létrehozása) menüpontban, vagy az Al segítségével automatikusan szerkesztheti klipjeit az "Auto Edit" (automatikus szerkesztés) funkcióval. Fedezze fel az Al sablonokat, témákat és effekteket a FlashCut és a Shot Lab segítségével, hogy másodpercek alatt népszerű videókat készíthessen.

#### Album oldal:

- Csatlakoztassa az X4-et az Insta360 alkalmazáshoz.
- Az Album oldalra lépve megtekintheti az összes klipjét.
- Nyissa meg a sík vagy 360°-os felvételeket, és szerkessze őket a lejátszóban.

### 360°-os felvételek átdolgozása

Az Album Page lejátszóban átdolgozhatja a 360°-os felvételeket, hogy megtalálja a legjobb szögeket és perspektívákat a Quick Edit, a Pro, a Al és a Deep Track segítségével.

#### Gyors:

- Húzza a képernyőt, mozgassa a telefont, vagy használja a joystickot a szög beállításához. Az alkalmazás ezeket a mozdulatokat rögzíti a videóban.
- A Gyorsszerkesztés automatikusan létrehozza az előre, hátra és 360°-os nézőpontoka, hogy gyorsan választhasson a bal oldalon. Ezt a kiválasztást bármikor megváltoztathatja.

Az algoritmus javításához a felvétel előtt aktiválja a kamera Al Highlights Assistant funkcióját. Ha az algoritmus nem képes elemezni és létrehozni a különböző nézőpontokat, azok szürkén jelennek meg, és nem használhatók az adott kliphez.

#### Pro:

- Navigáljon a videó idővonalán a kívánt szerkesztési pont megkereséséhez.
- Állítsa be a perspektívát és a szöget a képernyőn való végighúzással, és a nagyításhoz húzza össze a képernyőt.
- Koppintson a sárga "plusz" ikonra az idővonalon egy kulcsfelvétel beillesztéséhez. A képernyő lenyomva tartása lehetővé teszi a folyamatos lejátszást a kiválasztott perspektívából.

**AI:** Az Al Edit funkció segítségével a rendszer elemzi a felvételeit, kiválasztja a kiemelt pontokat, és automatikusan szerkeszti azokat a videó különböző perspektíváival. Ez az opció ideális szűk időkeretű szerkesztéshez.

### Deep Track:

- Érintse meg az ikont, hogy automatikusan azonosítsa és kövesse a témát a videó során.
- Másik lehetőségként a képernyő hosszú megnyomásával válassza ki a témát, majd koppintson a "Start tracking" (Nyomon követés megkezdése) lehetőségre. A mesterséges intelligencia ezután automatikusan követni fogja a videót.

#### Insta360 Studio:

- Töltse le és indítsa el az Insta360 Studio-t a számítógépén az Insta360 weboldaláról.
- Csatlakoztassa a kamerát vagy SD kártyát a számítógéphez, és importálja a médiafájlokat.
- Használja a Studio átfogó eszközeit és könyvtárát a szerkesztéshez, vagy használja az Adobe Premiere bővítményt a bővített szerkesztési lehetőségekhez.

### Fájltovábbítás

A fájlátvitelhez csatlakoztassa az X4 kamerát mobiltelefonhoz vagy számítógéphez a mellékelt Type-C kábellel. Az X4 fájljait letöltheti a telefonjára vagy számítógépére, majd az Insta360 vagy az Insta360 Studio alkalmazást használhatja szerkesztéshez és exportáláshoz.

## Fájlátvitel a kameráról a telefonra vezeték nélküli kapcsolaton keresztül (iOS/Android):

- Csatlakoztassa az X4-et az Insta360 alkalmazáshoz.
- Lépjen be az alkalmazás album oldalára.
- Koppintson a jobb felső sarokban lévő ikonra az átvinni kívánt fájlok kiválasztásához.
- Az exportálás ikonra koppintva elmentheti őket a telefon albumába.
- Ne lépjen ki az alkalmazásból, és ne zárolja a telefont az exportálási folyamat alatt. Érintse meg a letöltés ikont az anyagok átviteléhez az alkalmazás galériájába.

### Ha a kamera nehezen csatlakozik az Insta360 alkalmazáshoz, próbálja meg a következő hibaelhárítási lépéseket:

- Győződjön meg róla, hogy a kamera és az alkalmazás is a legújabb verzióra van frissítve.
- Ellenőrizze a telefon Wi-Fi beállításait a kapcsolódás megerősítéséhez. Ha nincs kapcsolat, adja meg a Wi-Fi jelszót, és indítsa újra a kamerát és a telefont, mielőtt megpróbálná újracsatlakoztatni. Ha a kapcsolódási problémák továbbra is fennállnak, felejtesse el a kamera Wi-Fi hálózatát a telefon beállításaiban, és próbálja meg újracsatlakoztatni.
- Győződjön meg róla, hogy az Insta360 alkalmazásban engedélyezve van a GPS és a Bluetooth engedélyek. Androidos készülékek esetén tiltsa le a WLAN+ vagy az automatikus Wi-Fi-kapcsolást, ha van. iOS-eszközök esetében navigáljon a rendszerbeállításokhoz, válassza ki az Insta360 alkalmazást, és engedélyezze a "Local Network" (helyi hálózat) opciót.

### Fájlátvitel a kameráról a számítógépre (Mac / Windows):

- Használja a hivatalos Type-C kábelt az X4 számítógéphez való csatlakoztatásához.
- Kapcsolja be a kamerát, és válassza az 'USB-meghajtó mód' lehetőséget. Várja meg, amíg a számítógép felismeri az X4 meghajtót.
- Navigáljon a DCIM > Camera01 mappához, és másolja a fényképeket/videókat ebből a mappából a számítógépére.

### Ha a kamera csatlakozási problémákkal küzd:

- Győződjön meg róla, hogy a kamera firmware-je naprakész.
- Használja a hivatalos adatkábelt az átvitelhez, mivel a nem hivatalos kábelek kompatibilitási problémákat okozhatnak.

- Győződjön meg róla, hogy a kamera be van kapcsolva.
- Ellenőrizze, hogy az SD kártya kompatibilis és megfelelően működik-e.

#### Fájlok átvitele az Insta360 alkalmazás és a Mac számítógép között:

iPhone-ra:

- Csatlakoztassa iPhone készülékét a Mac számítógépéhez.
- A Mac számítógép Finder ablakában válassza ki az iPhone készüléket.
- A Finder ablak tetején kattintson a Fájlok gombra, majd kövesse az alábbi lépések egyikét:
  - Átvitel Macről iPhone-ra: Húzza a fájlokat az IMPORT mappába, majd az Insta360 alkalmazás mappájába a készüléken.
  - Átvitel iPhone-ról Macre: Kattintson az Insta360 alkalmazás melletti kis háromszögre a DCIM mappa eléréséhez, majd húzza a kívánt fájlokat egy mappába a Macen.

#### Megjegyzés:

- A mappát IMPORT nagybetűvel kell elnevezni.
- Előfordulhat, hogy az átvitel folyamata nem látható. Kérjük, várjon türelmesen, amíg befejeződik.
- Az átvitel után indítsa újra az Insta360 alkalmazást a telefonján, hogy láthassa a fájlokat.

Android rendszerre:

- Telepítse az Android File Transfer-t a Mac számítógépére.
- Csatlakoztassa a telefont a Mac számítógéphez, és nyissa meg az Android File Transfer alkalmazást.
- Keresse meg a "data > com.arashivision.insta360akiko > files > Insta360OneR > galleryOriginal"-t, majd kövesse az alábbi lépéseket: keresse meg a fájlok és mappákat az Android készüléken, és másolja / illessze be vagy húzza őket egy mappába a Mac-en.

#### Fájlok átvitele az Insta360 alkalmazás és a Windows PC között:

iPhone-ra:

- Telepítse az iTunes-t a Windows PC-re. Csatlakoztassa iPhone készülékét a számítógéphez, nyissa meg az iTunes alkalmazást, és az utasításoknak megfelelően végezze el az engedélyezési folyamatot.
- A sikeres engedélyezés után kattintson a bal felső sarokban található iPhone ikonra az iPhone fájljainak eléréséhez.
- Kattintson a "File Sharing" (Fájlmegosztás) gombra, és válassza ki az "Insta360"-at a listából. Ezután kövesse az alábbi lépések egyikét:

- Átvitel iPhone-ról Windows PC-re: Keresse meg a DCIM mappát, kattintson a Mentés gombra, válassza ki a kívánt elérési utat, majd kattintson a Mentés gombra.
- Átvitel Windows PC-ről iPhone-ra: Hozzon létre egy új mappát IMPORT néven, másolja a fényképeket/videókat az IMPORT mappába, és cserélje ki az IMPORT mappát az Insta360 alkalmazásban.

#### Megjegyzés:

- A mappát IMPORT nagybetűvel kell elnevezni.
- Az átvitel után indítsa újra az Insta360 alkalmazást a telefonján, hogy láthassa a fájlokat.

Android rendszerre:

- Csatlakoztassa Android telefonját a számítógéphez. Válassza ki a "Manage Files" (fájlok kezelése) menüpontot az "USB connected" (USB csatlakoztatva) részben a telefonon, ha szükséges.
- Kattintson a "My Computer" (saját számítógép/ez a számítógép) gombra, keresse meg a telefon modelljét, majd kattintson a "Internal Storage" (belső tárhely) gombra.
- Navigáljon a "data > com.arashivision.insta360akiko > files > Insta360OneR > galleryOriginal" menüpontra, majd kövesse az alábbi lépések egyikét:
  - Átvitel Androidról Windows PC-re: Másolja a mappát vagy a fájlokat a számítógépre.
  - Átvitel Windows PC-ről Androidra: Másolja a fájlokat ebbe a mappába a PC-ről.

### Karbantartás

### Firmware frissítése

Az X4-hez rendszeres firmware-frissítések állnak majd rendelkezésre az optimális teljesítmény biztosítása érdekében. A legjobb eredmények érdekében frissítsen a legújabb verzióra.

A frissítés előtt győződjön meg arról, hogy az X4 akkumulátor töltössége még legalább 20%.

### Frissítés az Insta360 alkalmazáson keresztül:

Csatlakoztassa az X4-et az Insta360 alkalmazáshoz. Az alkalmazás értesíti Önt, ha új firmware-frissítés érhető el. Kövesse a képernyőn megjelenő utasításokat a firmware frissítéséhez.

## Ha a kamera firmware-frissítése sikertelen, ellenőrizze a következőket, és próbálja meg újra a frissítést:

- Győződjön meg róla, hogy a kamera a telefon közvetlen közelében van.
- Tartsa aktívan az Insta360 alkalmazást, és ne lépjen ki vagy minimalizálja azt.
- Győződjön meg arról, hogy telefonja erős és stabil hálózati kapcsolattal rendelkezik.

#### Frissítés számítógépen keresztül:

- Győződjön meg róla, hogy az X4 be van kapcsolva.
- Csatlakoztassa a kamerát a számítógéphez az USB Type-C kábellel, és válassza az USB módot.
- Töltse le a legújabb firmware-verziót a hivatalos Insta360 weboldalról a számítógépére.
- Amint a számítógép felismeri az X4-et, másolja az "Insta360X4FW.bin" fájlt az X4 gyökérkönyvtárába.

#### Megjegyzés:

- Ne változtassa meg a fájl nevét.
- Válassza le az X4-et a számítógépről. Az X4 automatikusan kikapcsol, és a jelzőfények lassan kéken villognak.
- Az X4 automatikusan újraindul, amint a frissítés befejeződött.

### Objektívvédők

Az X4 csomag tartalmaz egy szabványos objektívvédőt. A fokozott védelem és a tisztább felvételek érdekében fontolja meg a Premium objektívvédő (külön megvásárolható) használatát. Ezek az edzett üvegből készült objektívvédők könnyen felhelyezhetők, és átfogó védelmet nyújtanak az ütések és karcolások ellen.

#### Telepítési útmutató:

- A telepítés előtt győződjön meg róla, hogy a objektívek és a objektívvédők is tiszták és szárazak, és mindig tiszta, száraz környezetben végezze el a felhelyezést. Az objektívvédő felületén lévő por vagy idegen tárgyak befolyásolhatják a kapott képminőséget. Telepítés előtt tiszta vízzel és puha ruhával tisztítsa meg az objektívvédőket.
- Aktiválja a "Lens Guard Mode" (objektívvédő üzemmód) funkciót, amikor az objektívvédőket használja, és deaktiválja, miután eltávolította őket.
- Vegye figyelembe, hogy a piszkos vagy kopott objektívvédők befolyásolhatják a kapott képet.

- Az objektívvédők nem víz alatti használatra készültek. Mindig távolítsa el őket, és kapcsolja ki az objektívvédő üzemmódot, mielőtt a kamerát víz alatt használná, még akkor is, ha búvártokot használ.
- A párásodás megelőzése érdekében az objektívvédőket puha ruhával alaposan törölje szárazra, ha vízzel, hóval vagy köddel érintkeznek.
- Legyen óvatos, hogy az objektívvédő eltávolításakor ne karcolja meg a kamera objektívjét.

### Vízállóság

- Az Insta360 X4 búvártok nélkül 10 méterig (33 láb) vízálló. A kamera vízben való használata előtt távolítsa el az objektívvédőt, mivel víz alatti használatra nem ajánlott.
- A víz alatti optimális összefűzési hatások érdekében használja a hivatalos X4 láthatatlan búvártokot. Kialakítása kompenzálja a fénytörést, és 50 méterig (164 láb) vízálló marad.
- Minden egyes tengervízben való használat után 5-10 percig áztassa a kamerát friss vízben, óvatosan öblítse le, majd puha ruhával alaposan szárítsa meg. A további használat előtt győződjön meg róla, hogy teljesen száraz.
- Ellenőrizze, hogy az akkumulátorrekesz és az USB-port fedele mentes-e a szennyeződésektől vagy idegen tárgyaktól. Győződjön meg róla, hogy mindkettő biztonságosan zárva van a vízállóság fenntartása érdekében. Az akkumulátortartón lévő narancssárga jelzőjeleknek teljesen fedettnek kell lenniük.

### Vízállóság megőrzése:

- Kerülje a hajszárító használatát a kamera szárításához, mivel az károsíthatja a mikrofont, a hangszórót és a belső vízszigetelést.
- A kamerát az ajánlott hőmérséklettartományban, -20°C és 40°C között (-4°F és 104°F között) üzemeltesse, és kerülje a hosszabb ideig tartó (>1 óra) üzemelést ezen tartományon kívül vagy párás környezetben.
- A kamerát mérsékelt hőmérsékletű és páratartalmú környezetben tárolja; kerülje a magas hőmérsékletű vagy magas páratartalmú környezetet.
- Kerülje a nagy sebességgel történő vízbe lépést, hogy elkerülje a túlzott vízhatás és nyomás okozta esetleges károkat.
- Győződjön meg róla, hogy a kamera akkumulátor- és USB-csatlakozófedele fel van szerelve és biztonságosan zárva van a vízállóság fenntartása érdekében.

### Tisztítás

- Ha idegen tárgyak, például szennyeződés vagy hajszálak vannak az objektívvédőn, tisztítsa meg tiszta vízzel vagy objektívtollal, ventilátorral vagy törlőkendővel.
- Ha az objektíven idegen tárgyak, például szennyeződés vagy hajszálak vannak, tisztítsa meg objektívtollal, ventilátorra vagy törlőkendővel.
- Győződjön meg róla, hogy az akkumulátor és az akkumulátor fedele mentes a szennyeződésektől és idegen tárgyaktól, például homoktól vagy szőrszálaktól.
   Szükség esetén puha, száraz ruhával vagy papírtörlővel tisztítsa meg őket.
- A kamera megfelelő működésének biztosítása érdekében győződjön meg arról, hogy a MicroSD kártya foglalata nem tartalmaz port, szennyeződést és homokot.

### Óvintézkedések az akkumulátorral kapcsolatban

- Csak az Insta360 által biztosított, X4-hez tervezett akkumulátorokat használjon. Az Insta360 nem vállal felelősséget a nem hivatalos akkumulátorok használatából eredő balesetekért vagy meghibásodásokért. Ha akkumulátorcsere szükséges, kérjük, vásárolja meg azt az Insta360 hivatalos üzletében.
- Kerülje az akkumulátor használatát az ajánlott -20°C és 40°C (-4°F és 104°F) közötti hőmérséklet-tartományon kívül, hogy elkerülje az esetleges tágulást, tüzet vagy robbanást. Mielőtt a kamerát alacsony hőmérsékletű környezetben használná, az akkumulátor élettartamának meghosszabbítása érdekében töltse fel teljesen az akkumulátort normál hőmérsékletű környezetben.
- Az akkumulátor hosszabb ideig tartó inaktivitása hatással lehet a teljesítményére.
- Az optimális működési feltételek fenntartása érdekében három havonta töltse fel és merítse le az akkumulátort.